# Inguru

# Sistema de Información y Tramitación Ambiental

**Primeros pasos en INGURUNET** 

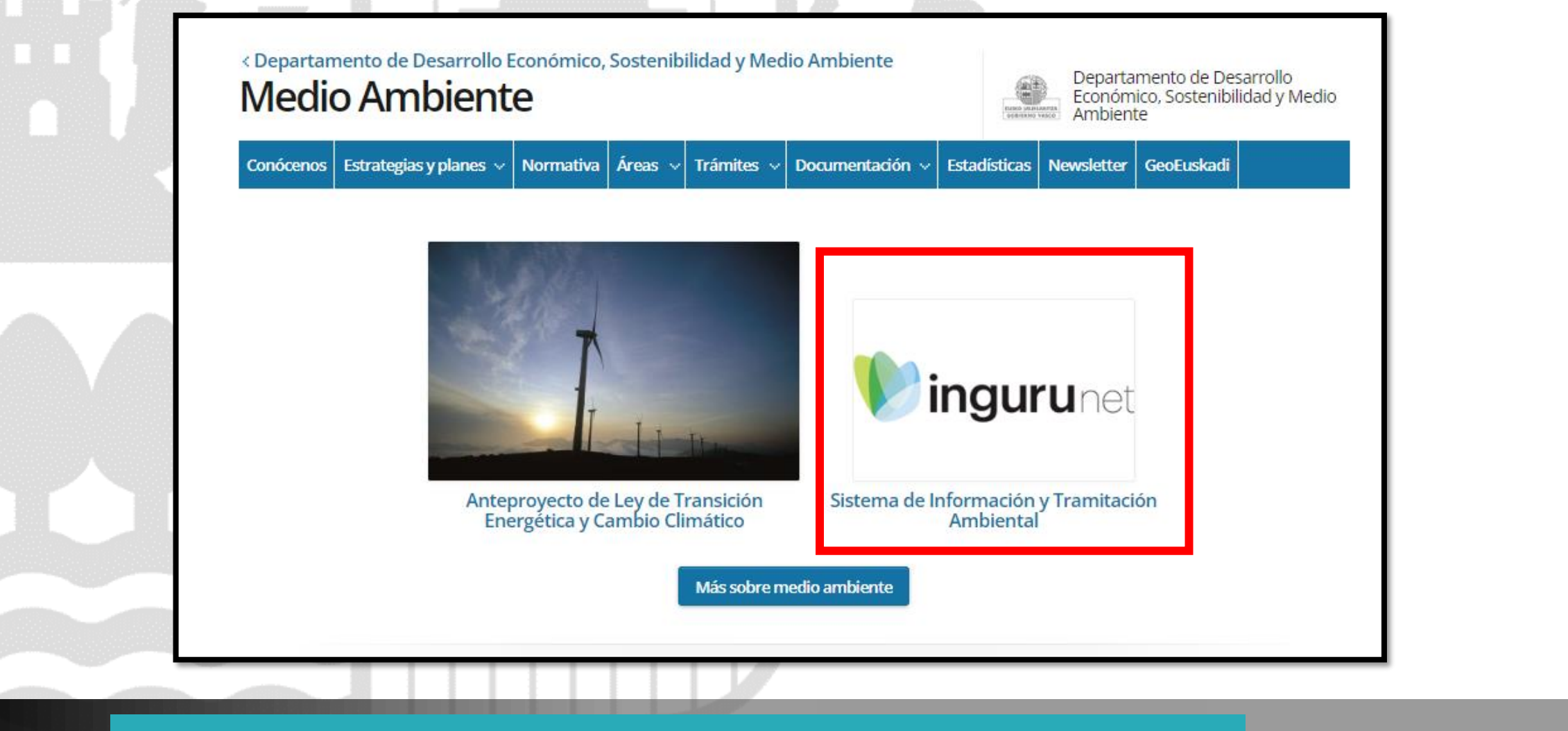

# www.euskadi.eus/medio-ambiente

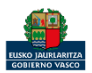

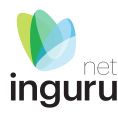

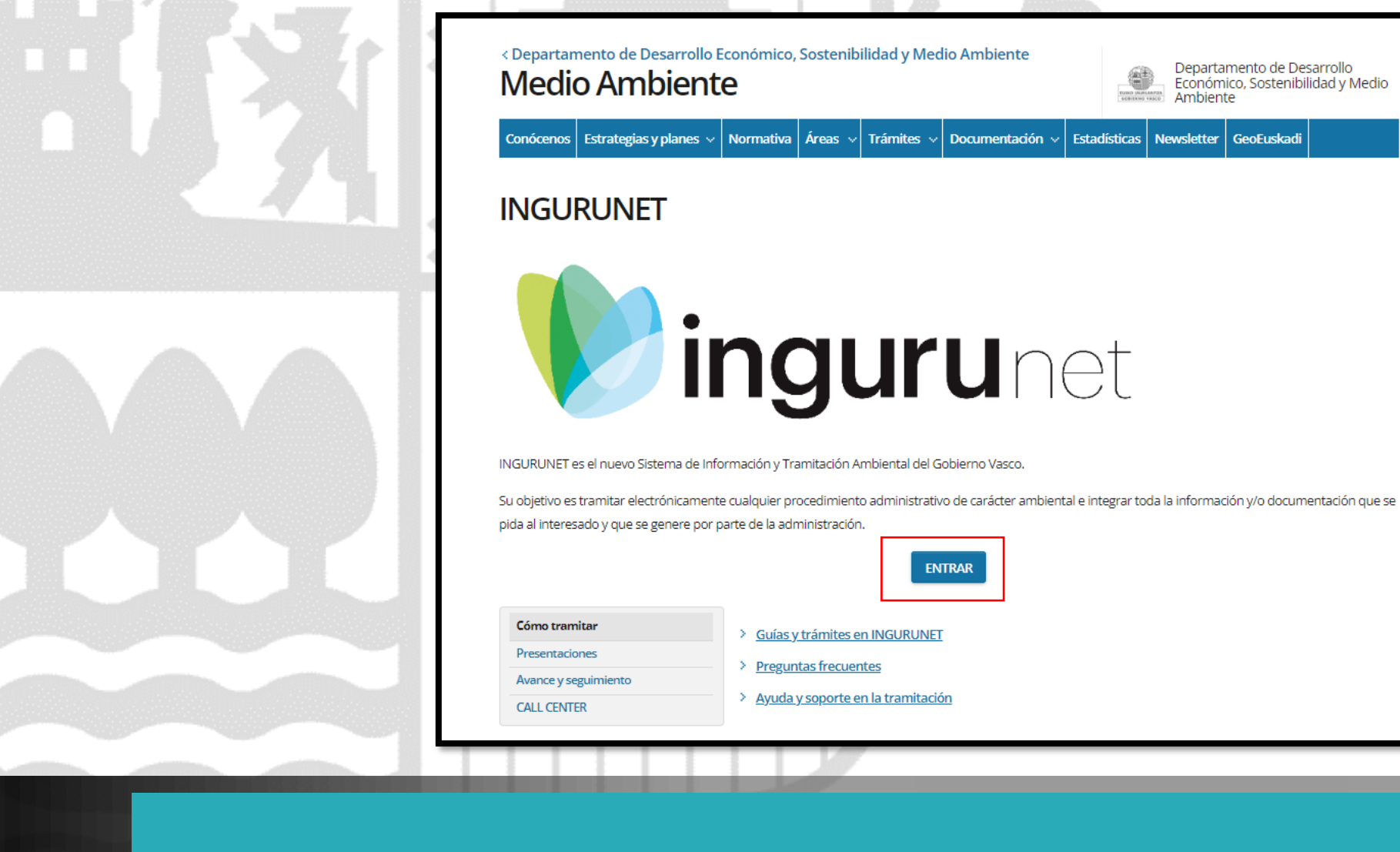

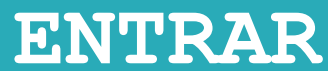

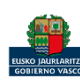

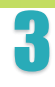

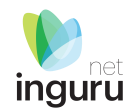

Departamento de Desarrollo

GOBIERNO VASCO Ambiente

ENTRAR

Económico, Sostenibilidad y Medio

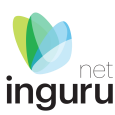

## Lo primero que se pide para entrar en INGURUNET es una identificación electrónica.

Si lo que se desea es hacer un trámite para una entidad (empresa, ayuntamiento, diputación, ...) necesita una de estas dos cosas:

- un certificado de entidad (asociado a un CIF), o
- una vinculación de una persona (DNI) a la entidad (CIF) realizada a través del <u>Registro</u> <u>electrónico de apoderamientos</u>)
  - Medios de identificación electrónica admitidos

|                       | Identificación electrónica de Euskadi                                 |  |  |  |
|-----------------------|-----------------------------------------------------------------------|--|--|--|
| Proveedor de Identio  | lad de Izenpe solicita su autenticación.                              |  |  |  |
| Seleccione cuál de lo | os siguientes medios de identificación desea utilizar:                |  |  |  |
| ВАК                   | DNI/NIE/PASAPORTE y contraseña                                        |  |  |  |
| ВАКО                  | DNI/NIE, contraseña y coordenadas<br>DNI/NIE, contraseña y código SMS |  |  |  |
|                       | Certificados digitales                                                |  |  |  |
|                       | Izenpe mobile                                                         |  |  |  |
| ¿Cómo solicitar BakQ? |                                                                       |  |  |  |
|                       |                                                                       |  |  |  |

# Identificación electrónica

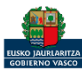

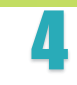

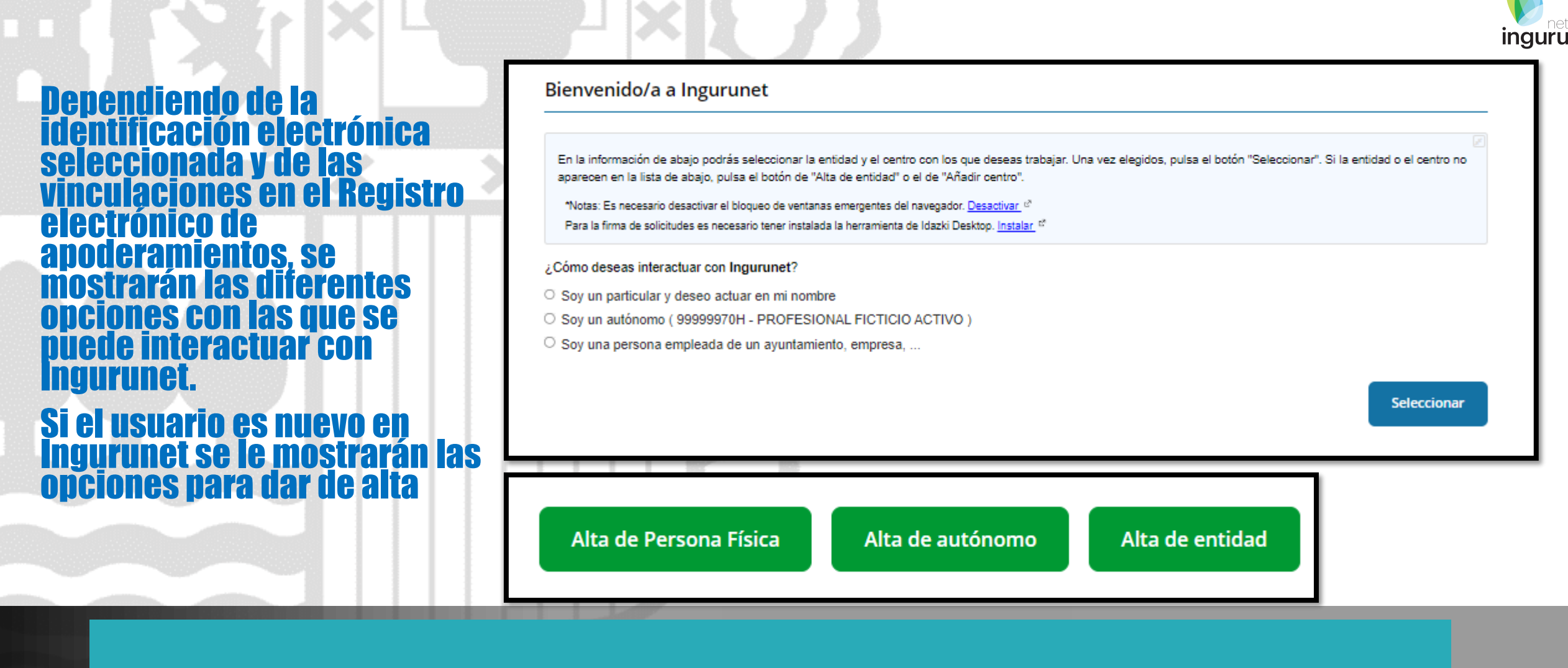

## ¿Cómo deseas interactuar con Ingurunet?

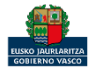

Si se identifica en Ingurunet con un certificado electrónico personal (DNI) y no le aparece la opción Soy una persona empleada de un ayuntamiento, empresa, ... o el botón Alta de entidad, es porque su certificado no está vinculado a la entidad en el Registro electrónico de apoderamientos.

Para saber las vinculaciones que tiene, entre en el Registro electrónico de apoderamientos con su certificado.

|                                                   | stro elect<br>leramient         | ronico (<br>tos | de           |               |                 | THE CONTROL | Sede electróni       |
|---------------------------------------------------|---------------------------------|-----------------|--------------|---------------|-----------------|-------------|----------------------|
| NUEVOC                                            | IUD FICTICIO ACTIVO (999999     | 972C)           |              |               |                 | Ө м         | I PERFIL 🛃 SALIF     |
| ME                                                | REPRESENTAN                     | REPRES          | SENTO A      | GESTOR DE     | EREPRESENTACION | ES DE EN    | VIPLEADA/O DE        |
| I DETALLE OF MODIFICAR CALL OF ACEPTAR O RECHAZAR |                                 |                 |              |               |                 |             |                      |
| o hay s                                           | solicitudes recibidas pendie    | entes.          |              |               |                 |             |                      |
| Filtros                                           | de busqueda: <b>Estado</b> = Vi | igente          |              |               |                 |             | 0                    |
|                                                   | Repr                            | resentado       | N° i         | dentificación | Fecha inicio    | Fecha fin   | Estado               |
| 20                                                | ATUTXA & BRAVO PELUQI           | UEROS           | C            | 00000000      | 24/02/2021      | 24/02/2026  | Vigente              |
|                                                   | LAKUAKO ALTZAIRUTEGIA           | ↓ S.L.          | C            | 247789831     | 28/08/2018      | 28/08/2023  | Vigente              |
| 1                                                 | VALSÚELOS, S.A.                 |                 | A            | 82345372      | 28/08/2018      | 28/08/2023  | Vigente              |
|                                                   |                                 |                 |              |               |                 |             |                      |
| -<br>m                                            |                                 |                 | ≪ < Página 🤺 | ide1 > >>     | 10 🗸            |             | Mostrandó 1 - 3 de 3 |

# Problemas de identificación

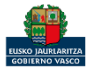

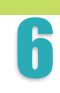

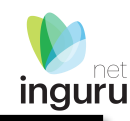

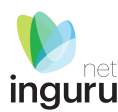

## Si accede a Ingurunet con un certificado de entidad, se le cargarán los datos de la entidad del CIF del certificado y sus centros asociados.

Si es un usuario nuevo y su entidad no está dada de alta en Ingurunet le aparecerá el botón Alta de entidad.

| En la información o<br>aparecen en la lista                              | e abajo podrás seleccionar la entidad y el centro con los que deseas trab<br>de abajo, pulsa el botón de "Alta de entidad" o el de "Añadir centro". | ajar. Una vez elegidos, pulsa el botón "Seleccionar". Si la entidad o | el centro r |
|--------------------------------------------------------------------------|----------------------------------------------------------------------------------------------------|-----------------------------------------------------------------------|-------------|
| Para la firma de so                                                      | citudes es necesario tener instalada la herramienta de Idazki Desktop. Instalar i <sup>2</sup>                                                      |                                                                       |             |
| ¿Cómo deseas int∉                                                        | ractuar con Ingurunet?                                                                                                    |                                                                       |             |
| Soy una persona                                                          | empleada de un ayuntamiento, empresa,                                                                                                    |                                                                       |             |
| CIF¢                                                                     | Razón Social                                                                                                    |                                                                       |             |
| S7836107H                                                                | IZENPE S.A.                                                                                                    |                                                                       |             |
|                                                                          | Désina Antoniar Dr. 1 I Ciquianta Última D                                                                                                    |                                                                       |             |
| Primera                                                                  | ragina Anterior i Pagina i de 1 i Siguiente Ottima P                                                                                                | Igina 5 V Mostran                                                     | do 1 - 1 de |
| Centros de la e                                                          |                                                                                                    | Igina 5 V Mostran                                                     | do 1 - 1 de |
| Primera<br>Centros de la e                                               | ntidad                                                                                                    | Ig <u>ina 5 v</u> Mostran                                             | do 1 - 1 de |
| Centros de la e                                                          | ntidad<br>Marcar como favorito                                                                                                    | Ig <u>ina 5 v</u> Mostran                                             | ao 1 - 1 ae |
| Centros de la e Catalina de la e Añadir centro NIMA 0100034509           | ntidad<br>★ Marcar como favorito<br>Centro<br>Centro Peñacerrada 001                                                                                | Igina 5 V Mostran                                                     | ao 1 - 1 ae |
| Centros de la e Catalita Centro Añadir centro NIMA 0100034509 0190211379 | ntidad<br>★ Marcar como favorito<br>Centro<br>Centro Peñacerrada 001<br>Pitufando Ingurunet                                                         | Ig <u>ina 5 v</u> Mostran                                             | ao 1 - 1 ae |

Identificación con certificado de entidad (con CIF)

Bienvenido/a a Ingurunet

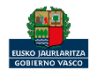

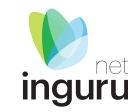

# Las personas físicas se identifican por su DNI. No representan a una entidad, actúan en su nombre.

## NUEVOS USUARIOS: Persona física

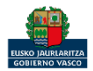

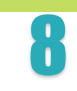

| inquri |
|--------|
| ingare |

| Usuario                                                                                                    |                    |            |           |  |  |  |
|----------------------------------------------------------------------------------------------------|--------------------|------------|-----------|--|--|--|
| NIF                                                                                                    | 99999972C          | Nombre     | NUEVOCIUD |  |  |  |
| Apellido 1                                                                                                    | FICTICIO           | Apellido 2 | ACTIVO    |  |  |  |
| ldioma de<br>notificación                                                                                          | Castellano 👻       | Teléfono 1 | 945858585 |  |  |  |
| Teléfono 2                                                                                                    |                    | Móvil      |           |  |  |  |
| Si desea introducir más de un correo electrónico, sepárelos por punto y coma ("email1@email.com;email2@email.com") |                    |            |           |  |  |  |
| Email                                                                                                    | contacto@email.com |            |           |  |  |  |
|                                                                                                    |                    |            |           |  |  |  |

Los datos de usuario se cargan del certificado electrónico. Se pueden añadir teléfonos de contacto y correos electrónicos.

# NUEVOS USUARIOS: Alta Persona física -Usuario

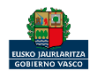

## Los datos de localización se cargan automáticamente al pinchar un punto en el mapa.

## Si se elige en los desplegables, se va haciendo el zoom correspondiente en el mapa.

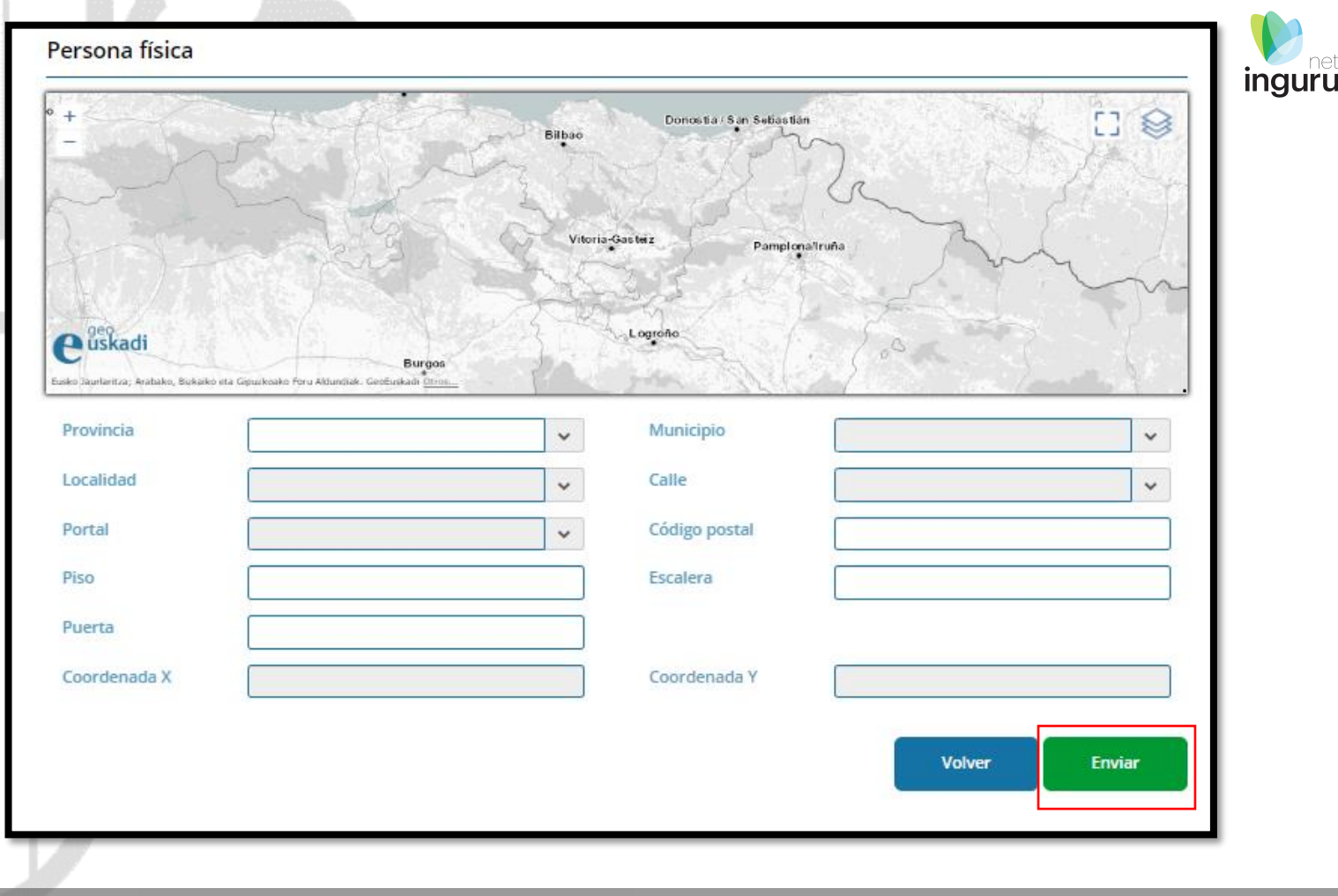

## NUEVOS USUARIOS: Alta Persona física

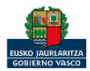

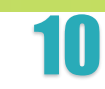

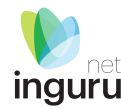

Un trabajador/a autónomo/a, es un trabajador/a por cuenta propia. El Número de Identificación Fiscal (NIF) coincide con el Número de Identificación de la persona (DNI).

No se incluye en este grupo los autónomos societarios, los cuales tendrán en Ingurunet el mismo tratamiento que cualquier otro tipo de empresa / entidad pública o sociedad.

## NUEVOS USUARIOS: Alta de autónomo

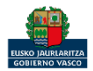

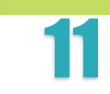

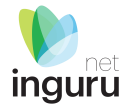

### Aviso importante

INGURUNET actualmente sólo está activo para tramitar los siguientes procedimientos:

Garantía financiera para hacer frente a la responsabilidad ambiental Comunicaciones en operaciones de relleno u obra en la que se pretenda valorizar materiales naturales excavados procedentes de otras obras Autorización Ambiental Integrada Trámites ante el órgano ambiental de la CAPV en el ámbito de las actividades clasificadas sujetas a autorización Informes de afección al medio natural Etiqueta ecológica Calidad del suelo Evaluación Ambiental PRTR Productores de residuos peligrosos Transportistas de residuos no peligrosos Productores de residuos no peligrosos

Por tanto, si accede a Ingurunet y ya tiene una entidad y centro creados en IKS-eem compruebe si ese centro ya está migrado a Ingurunet antes de crear uno nuevo, por favor.

El resto de procedimientos y servicios se seguirán prestando en el Sistema IKS-eem hasta nueva comunicación.

Si su centro no está creado pero ya cuenta con NIMA en IKS-eem ponga ese mismo NIMA al darlo de alta en Ingurunet.

Para cualquier aclaración no dude en contactar con nosotros a través de teléfono 012-Referencia **IKS-INGURUNET** o mandándonos un correo a <u>ingurumena@euskadi.eus</u>.

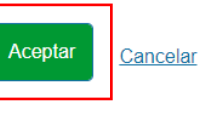

## NUEVOS USUARIOS: Alta de Autónomo - Aviso

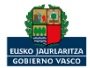

| ing | ne<br>guru |
|-----|------------|

| NIF                                                                                                    | 99999972C          | Nombre                         | NUEVOCIUD |  |  |  |
|----------------------------------------------------------------------------------------------------|--------------------|--------------------------------|-----------|--|--|--|
| Apellido 1                                                                                                    | FICTICIO           | Apellido 2                     | ACTIVO    |  |  |  |
| ldioma de<br>notificación                                                                                         | Castellano         | <ul> <li>Teléfono 1</li> </ul> | 945858585 |  |  |  |
| Teléfono 2                                                                                                    |                    | Móvil                          |           |  |  |  |
| i desea introducir más de un correo electrónico, sepárelos por punto y coma ("email1@email.com;email2@email.com") |                    |                                |           |  |  |  |
| Email                                                                                                    | contacto@email.com | contacto@email.com             |           |  |  |  |

Los datos de usuario se cargan del certificado electrónico. Se pueden añadir teléfonos de contacto y correos electrónicos.

# NUEVOS USUARIOS: Alta de Autónomo -Usuario

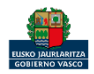

Los datos de localización se cargan automáticamente al pinchar un punto en el mapa.

Si se elige en los desplegables, se va haciendo el zoom correspondiente en el mapa.

Se puede cargar una imagen con el logotipo de la empresa.

| Persona autónoma                                                           |                                                              |                                                   |                        |  |
|----------------------------------------------------------------------------|--------------------------------------------------------------|---------------------------------------------------|------------------------|--|
| * +<br>C<br>C<br>C<br>C<br>C<br>C<br>Skadi<br>Este aprinta, kotako, Bakako | Bibao<br>Vibria<br>182 Gesekado frys Atlandia: Gortinada Im- | Donosta / San Sebas<br>-Gasteiz Pampi<br>Logrofic | an<br>cruitrufu<br>(0) |  |
| NIF                                                                        |                                                              | Nombre                                            |                        |  |
| Apellido 1                                                                 |                                                              | Apellido 2                                        |                        |  |
| Provincia                                                                  | ¥                                                            | Municipio                                         | ×                      |  |
| Localidad                                                                  | ×                                                            | Calle                                             | ×                      |  |
| Portal                                                                     | ×                                                            | Código postal                                     |                        |  |
| Coordenada X                                                               |                                                              | Coordenada Y                                      |                        |  |
| Logotipo                                                                   | Seleccionar una foto                                         |                                                   | Volver                 |  |

## NUEVOS USUARIOS: Alta de Autónomo

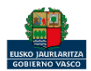

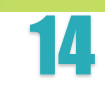

inguru

## Las entidades se identifican por el CIF.

El Número de Identificación Fiscal (NIF) coincide con el Código de identificación fiscal (CIF).

El CIF consta de 9 caracteres. El primero (posición 1) es una letra que sigue los siguientes criterios:

- A: Sociedades anónimas;
- B: Sociedades de responsabilidad limitada;
- C: Sociedades colectivas;
- D: Sociedades comanditarias;
- E: Comunidades de bienes;
- F: Sociedades cooperativas;
- G: Asociaciones y otros tipos no definidos;
- H: Comunidades de propietarios en régimen de propiedad horizontal;
- P: Corporaciones locales;
- Q: Organismos autónomos estatales o no y asimilados, y Congregaciones e Instituciones religiosas;
- S: Órganos de la Administracion del Estado y Comunidades Autónomas.

# NUEVOS USUARIOS: Entidad

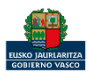

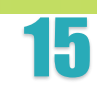

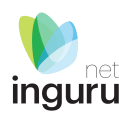

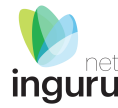

## Aviso importante

INGURUNET actualmente sólo está activo para tramitar los siguientes procedimientos:

Garantía financiera para hacer frente a la responsabilidad ambiental Comunicaciones en operaciones de relleno u obra en la que se pretenda valorizar materiales naturales excavados procedentes de otras obras Autorización Ambiental Integrada Trámites ante el órgano ambiental de la CAPV en el ámbito de las actividades clasificadas sujetas a autorización Informes de afección al medio natural Etiqueta ecológica Calidad del suelo Evaluación Ambiental PRTR Productores de residuos peligrosos Transportistas de residuos no peligrosos Productores de residuos no peligrosos

Por tanto, si accede a Ingurunet y ya tiene una entidad y centro creados en IKS-eem compruebe si ese centro ya está migrado a Ingurunet antes de crear uno nuevo, por favor.

El resto de procedimientos y servicios se seguirán prestando en el Sistema IKS-eem hasta nueva comunicación.

Si su centro no está creado pero ya cuenta con NIMA en IKS-eem ponga ese mismo NIMA al darlo de alta en Ingurunet.

Para cualquier aclaración no dude en contactar con nosotros a través de teléfono 012-Referencia **IKS-INGURUNET** o mandándonos un correo a <u>ingurumena@euskadi.eus</u>.

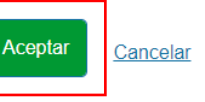

## NUEVOS USUARIOS: Alta de Entidad - Aviso

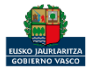

|      | ne |
|------|----|
| ingu | rι |

| Usuario                                                                                                    |                    |            |           |  |  |  |
|----------------------------------------------------------------------------------------------------|--------------------|------------|-----------|--|--|--|
| NIF                                                                                                    | 99999972C          | Nombre     | NUEVOCIUD |  |  |  |
| Apellido 1                                                                                                    | FICTICIO           | Apellido 2 | ACTIVO    |  |  |  |
| ldioma de<br>notificación                                                                                          | Castellano 🔻       | Teléfono 1 | 945858585 |  |  |  |
| Teléfono 2                                                                                                    |                    | Móvil      |           |  |  |  |
| Si desea introducir más de un correo electrónico, sepárelos por punto y coma ("email1@email.com;email2@email.com") |                    |            |           |  |  |  |
| Email                                                                                                    | contacto@email.com |            |           |  |  |  |
|                                                                                                    |                    |            |           |  |  |  |

Los datos de usuario se cargan del certificado electrónico. Se pueden añadir teléfonos de contacto y correos electrónicos.

# NUEVOS USUARIOS: Alta de Entidad -Usuario

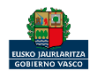

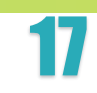

Los datos de localización se cargan automáticamente al pinchar un punto en el mapa.

Si se elige en los desplegables, se va haciendo el zoom correspondiente en el mapa.

Para dar de alta una entidad fuera de la CAPV se deben seleccionar las coordenadas en el mapa y rellenar el resto de datos de forma manual.

Se puede cargar una imagen con el logotipo de la entidad.

| Image: state and the state and the state and th              | Para dar de alta una en           | itidad fuera de la CAPV se deben s           | eleccionar las coordenadas ( | en el mapa y relienar el resto de | e datos de forma manual. |     |
|----------------------------------------------------------------------------------------------------|-----------------------------------|----------------------------------------------|------------------------------|-----------------------------------|--------------------------|-----|
| Visia     Brige     Brige     Upgrine     CF     Provincia     Municipio     Localidad     Ortal     Coordenada X     Logotipo     Seleccionar una foto                                                                                                    | -358                              |                                              | Bilbao                       | Donostia /San Sebast              | ian<br>N                 |     |
| Logido<br>Entre Judenta La Contrata La Contrata La Contr | eliskadi                          |                                              | Vitor                        | a-Gasteiz Pampi                   | onatruña                 | m   |
| CIF Razón social   Provincia Image: Municipio   Localidad Calle   Portal Código postal    Coordenada X  Logotipo  Seleccionar una foto                                                                                                    | Eusko Jaurlaritza; Arabako, Bukai | ko eta Gipukkoako Foru Akluntiak. Gestuskati | gce<br>Stros                 | Lograño                           | . for                    | 3 ( |
| Provincia Municipio   Localidad  Portal  Cordenada X  Logotipo  Seleccionar una foto  Seleccionar una foto                                                                                                    | CIF                               |                                              |                              | Razón social                      |                          |     |
| Localidad Calle Colle Coordenada X Coordenada X Coordenada Y Coordenada Y Coordenada X Coordenada Y Coordenada Y Coordenad   | Provincia                         |                                              | ~                            | Municipio                         |                          | ~   |
| Portal Código postal Coordenada X Coordenada V Coordenada V                                                                                                    | Localidad                         |                                              | ~                            | Calle                             |                          |     |
| Coordenada X Coordenada Y Logotipo Seleccionar una foto                                                                                                    | Portal                            |                                              |                              | Código postal                     |                          |     |
| Coordenada X Coordenada Y Logotipo Seleccionar una foto                                                                                                    | ß                                 |                                              |                              |                                   |                          |     |
| Logotipo<br>Seleccionar una foto                                                                                                    | Coordenada X                      |                                              |                              | Coordenada Y                      |                          |     |
| Õ°                                                                                                    | Logotipo                          | Seleccionar una f                            | oto                          |                                   |                          |     |
|                                                                                                    |                                   | O°                                           |                              |                                   |                          |     |

## NUEVOS USUARIOS: Alta de Entidad

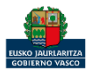

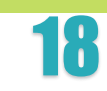

inguru

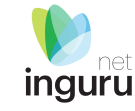

## Bienvenido/a a Ingurunet

En la información de abajo podrás seleccionar la entidad y el centro con los que deseas trabajar. Una vez elegidos, pulsa el botón "Seleccionar". Si la entidad o el centro no aparecen en la lista de abajo, pulsa el botón de "Alta de entidad" o el de "Añadir centro".

\*Notas: Es necesario desactivar el bloqueo de ventanas emergentes del navegador. Desactivar <sup>L2</sup> Para la firma de solicitudes es necesario tener instalada la herramienta de Idazki Desktop. Instalar <sup>L2</sup>

¿Cómo deseas interactuar con Ingurunet?

Soy una persona empleada de un ayuntamiento, empresa, ...

| CIF 🗘             | Razón Social                                                            |                      |
|-------------------|-------------------------------------------------------------------------|----------------------|
| S7836107H         | IZENPE S.A.                                                             |                      |
| Primera Pá        | igina Anterior   Página 1   de 1   <u>Siguiente</u> Última Página   5 🗸 | Mostrando 1 - 1 de 1 |
|                   |                                                                         |                      |
| Centros de la ent | idad                                                                    |                      |
|                   |                                                                         |                      |
| 🗋 Añadir centro   | ★ Marcar como favorito                                                  |                      |
|                   |                                                                         |                      |
|                   |                                                                         |                      |

Alta de Centro

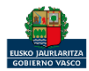

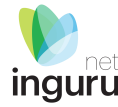

## Aviso importante

INGURUNET actualmente sólo está activo para tramitar los siguientes procedimientos:

Garantía financiera para hacer frente a la responsabilidad ambiental Comunicaciones en operaciones de relleno u obra en la que se pretenda valorizar materiales naturales excavados procedentes de otras obras Autorización Ambiental Integrada Trámites ante el órgano ambiental de la CAPV en el ámbito de las actividades clasificadas sujetas a autorización Informes de afección al medio natural Etiqueta ecológica Calidad del suelo Evaluación Ambiental PRTR Productores de residuos peligrosos Transportistas de residuos no peligrosos Productores de residuos no peligrosos

Por tanto, si accede a Ingurunet y ya tiene una entidad y centro creados en IKS-eem compruebe si ese centro ya está migrado a Ingurunet antes de crear uno nuevo, por favor.

El resto de procedimientos y servicios se seguirán prestando en el Sistema IKS-eem hasta nueva comunicación.

Si su centro no está creado pero ya cuenta con NIMA en IKS-eem ponga ese mismo NIMA al darlo de alta en Ingurunet.

Para cualquier aclaración no dude en contactar con nosotros a través de teléfono 012-Referencia **IKS-INGURUNET** o mandándonos un correo a <u>ingurumena@euskadi.eus</u>.

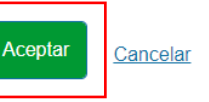

## Alta de Centro - Aviso

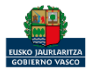

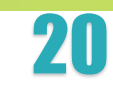

Si el centro a crear tiene la misma localización que la entidad, pinchar en el botón aceptar. Todos los datos de localización aparecerán rellenados automáticamente.

Si la dirección que se va a incluir es otra, cancelar. Se deberán introducir los datos a partir del mapa o los desplegables.

## Confirmación

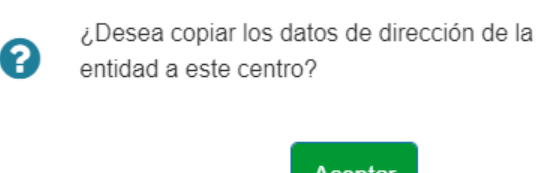

Aceptar Cancelar

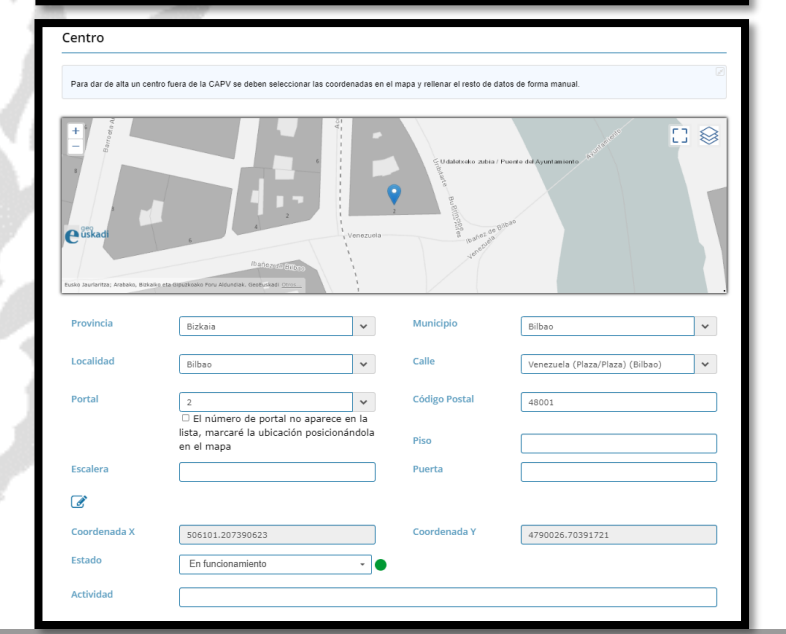

## Dirección del Centro

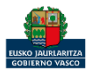

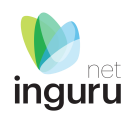

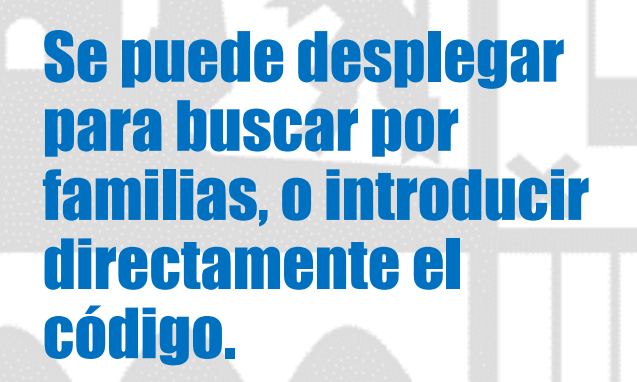

## Actividad principal (CNAE) - (0 seleccionados)

Teclee para mostrar coincidencias.

- Desplegar para buscar por familias ACTIVIDADES DE ORGANIZACIONES Y ORGANISMOS EXTRATERRITORIALES
   ACTIVIDADES DE ORGANIZACIONES Y ORGANISMOS EXTRATERRITORIALES
   ACTIVIDADES DE ORGANIZACIONES Y ORGANISMOS EXTRATERRITORIALES
   ACTIVIDADES DE ORGANIZACIONES Y ORGANISMOS EXTRATERRITORIALES
   ACTIVIDADES DE ORGANIZACIONES Y ORGANISMOS EXTRATERRITORIALES
   ACTIVIDADES DE ORGANIZACIONES Y ORGANISMOS EXTRATERRITORIALES
   ACTIVIDADES DE ORGANIZACIONES Y ORGANISMOS EXTRATERRITORIALES
   ACTIVIDADES DE ORGANIZACIONES Y ORGANISMOS EXTRATERRITORIALES
   ACTIVIDADES
   ACTIVIDADES
   ACTIVIDADES
   ACTIVIDADES
   ACTIVIDADES
   ACTIVIDADES
   ACTIVIDADES
   ACTIVIDADES
   ACTIVIDADES
   ACTIVIDADES
   ACTIVIDADES
   ACTIVIDADES
   ACTIVIDADES
   ACTIVIDADES
   ACTIVIDADES
   ACTIVIDADES
   ACTIVIDADES
   ACTIVIDADES
   ACTIVIDADES
   ACTIVIDADES
   ACTIVIDADES
   ACTIVIDADES
   ACTIVIDADES
   ACTIVIDADES
   ACTIVIDADES
   ACTIVIDADES
   ACTIVIDADES
   ACTIVIDADES
   ACTIVIDADES
   ACTIVIDADES
   ACTIVIDADES
   ACTIVIDADES
   ACTIVIDADES
   ACTIVIDADES
   ACTIVIDADES
   ACTIVIDADES
   ACTIVIDADES
   ACTIVIDADES
   ACTIVIDADES
   ACTIVIDADES
   ACTIVIDADES
   ACTIVIDADES
   ACTIVIDADES
   ACTIVIDADES
   ACTIVIDADES
   ACTIVIDADES
   ACTIVIDADES
   ACTIVIDADES
   ACTIVIDADES
   ACTIVIDADES
   ACTIVIDADES
   ACTIVIDADES
   ACTIVIDADES
   ACTIVIDADES
   ACTIVIDADES
   ACTIVIDADES
   ACTIVIDADES
   ACTIVIDADES
   ACTIVIDADES
   ACTIVIDADES
   ACTIVIDADES
   ACTIVIDADES
   ACTIVIDADES
   ACTIVIDADES
   ACTIVIDADES
   ACTIVIDADES
   ACTIVIDADES
   ACTIVIDADES
   ACTIVIDADES
   ACTIVIDADES
   ACTIVIDADES
   ACTIVIDADES
   ACTIVIDADES
   ACTIVIDADES
   ACTIVIDADES
   ACTIVIDADES
   ACTIVIDADES
   ACTIVIDADES
   ACTIVIDADES
   ACTIVIDADES
   ACTIVIDADES
   ACTIVIDADES
   ACTIVIDADES
   ACTIVIDADES
   ACTIVIDADES
   ACTIVIDADES
   ACTIVIDADES
   ACTIVIDADES
   ACTIVIDADES
   ACTIVIDADES
   ACTIVIDADES
   ACTIVIDADES
   ACTIVIDADES
   ACTIVIDADES
   ACTIVI INDUSTRIA MANUFACTURERA in CONTRACTOR CONTRACTOR IN CONTRACTOR INTEGRA INCONTRACTOR INTEGRA INCONTRACTOR INTEGRA INCONTRACTOR INTEGRA INCONTRACTOR INTEGRA INCONTRACTOR INTEGRA INCONTRACTOR INTEGRA INTEGRA CTIVIDADES SANITARIAS Y DE SERVICIOS SOCIALES 🗀 HOSTELERÍA ACTIVIDADES ADMINISTRATIVAS Y SERVICIOS AUXILIARES CTIVIDADES ARTÍSTICAS, RECREATIVAS Y DE ENTRETENIMIENTO OTROS SERVICIOS SUMINISTRO DE ENERGIA ELECTRICA, GAS, VAPOR Y AIRE ACONDICIONADO Ð١ E CONSTRUCCIÓN INDUSTRIAS EXTRACTIVAS CTIVIDADES DE LOS HOGARES COMO EMPLEADORES DE PERSONAL DOMÉSTICO; ACTIVIDADES DE LOS HOGARES COMO P... ACTIVIDADES FINANCIERAS Y DE SEGUROS TRANSPORTE Y ALMACENAMIENTO 🗀 COMERCIO AL POR MAYOR Y AL POR MENOR; REPARACION DE VEHÍCULOS DE MOTOR Y MOTOCICLETAS CADMINISTRACIÓN PÚBLICA Y DEFENSA; SEGURIDAD SOCIAL OBLIGATORIA 🗄 🔲 🚞 EDUCACIÓN INFORMACIÓN Y COMUNICACIÓNES CIENTIFICAS Y TECNICAS ÷. ACTIVIDADES INMOBILIARIAS
  - 🖮 🔲 😂 SUMINISTRO DE AGUA, ACTIVIDADES DE SANEAMIENTO, GESTIÓN DE RESIDUOS Y DESCONTAMINACIÓN

CNAE

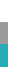

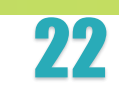

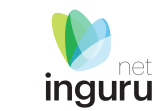

Si el centro que se va a crear en INGURUNET ya existe en IKS, marcar la opción que dice que el centro ya tiene un NIMA asignado. Se desplegará un campo para introducir el NIMA que el centro tiene asignado en IKS.

| ¿El centro ya tiene<br>asignado un código<br>NIMA? |                              |  |
|----------------------------------------------------|------------------------------|--|
| NIMA                                               | Teclee para mostrar coincide |  |
|                                                    |                              |  |

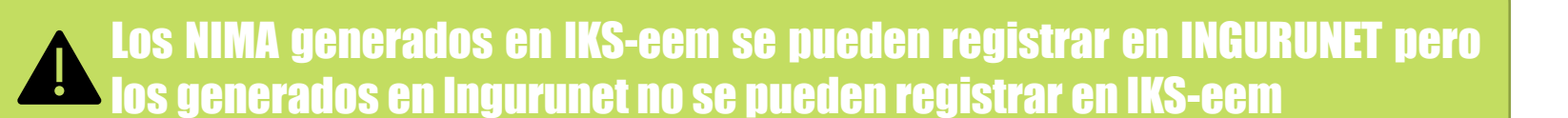

## NIMA

Se ha asociado el siguiente NIMA al centro 4890213471

Aceptar

## NIMA

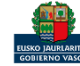

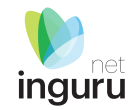

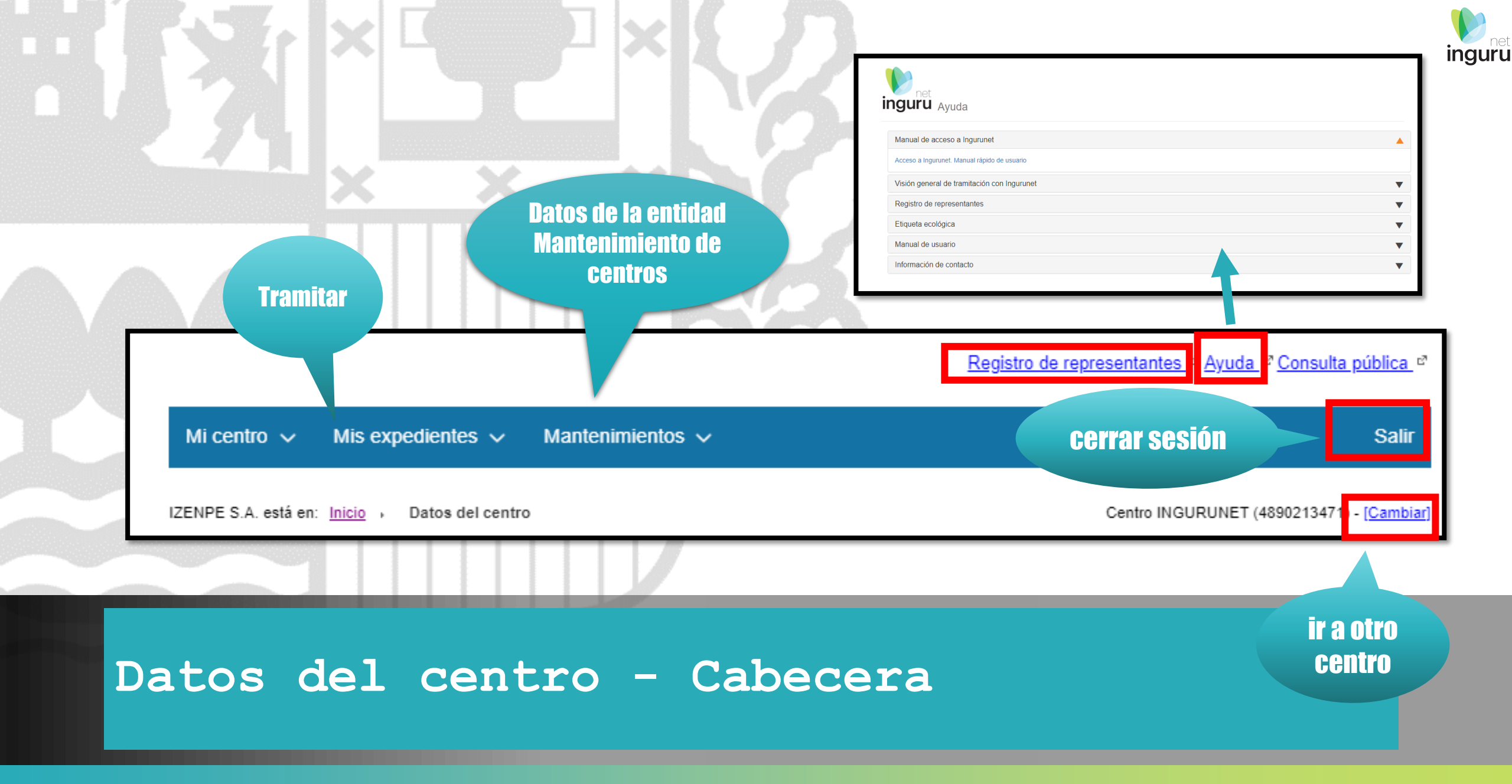

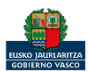

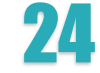

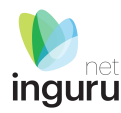

## **Datos Administrativos**

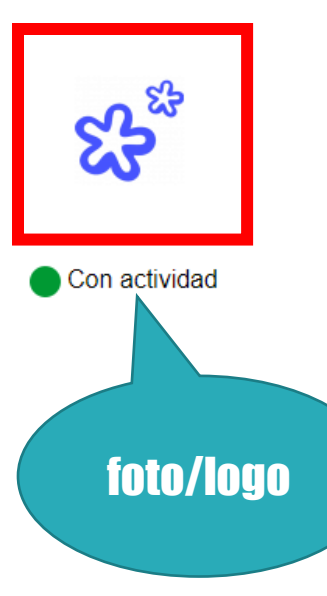

| Razón Social  |
|---------------|
| Tubacex Tubos |
| NIMA          |
| 0100000158    |
| Teléfono      |
| 946719300     |

Dirección del centro

Actividad CNAE

CL/ Tres cruces. 8, 10

perfiles huecos y sus accesorios, de acero

Fabricación de tubos, tuberias,

## NIF

Inoxidables, S.A. A01140227

Tubacex Tubos Inoxidables, S.A.

e-mail

elopez@tubacex.es

Municipio

Laudio/Llodio

Territorio

Araba/Álava

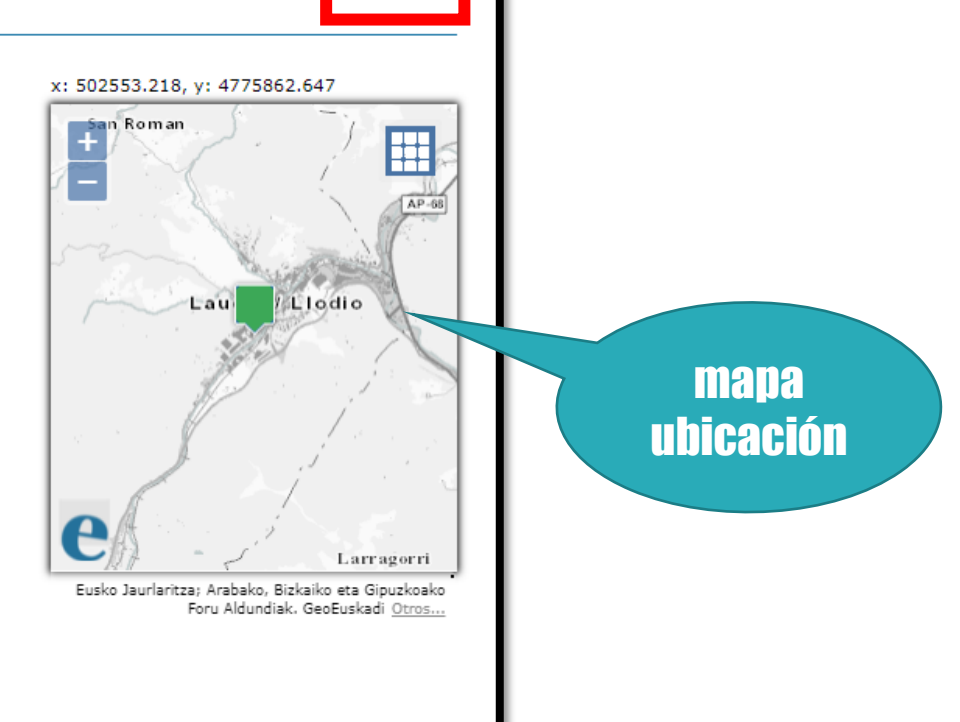

хıз

csv

descarga

de datos

# Datos del centro - Datos administrativos

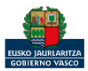

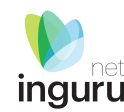

| Expedientes cerrados <u>Ver todos</u>    |                                  | Expedientes abiertos <u>Ver todos</u> |                    |            |                      |
|------------------------------------------|----------------------------------|---------------------------------------|--------------------|------------|----------------------|
| Autorización                             | Descripción                      | Fecha autorización 🗘                  | Expediente         | Estado     | Fecha modificación 🗘 |
| AAI00059 Autorización ambiental integrad | Autorización ambiental integrada | da 21/04/2008                         | <u>RUI-0001/20</u> | 10%        | 15/01/2020           |
|                                          |                                  | MARMA00934                            | 20%                | 27/11/2019 |                      |
|                                          |                                  | AAI00059 PVA 2019 001                 | 20%                | 22/10/2019 |                      |
|                                          |                                  | AAI00059 MNS 2019 001                 | 20%                | 14/10/2019 |                      |
|                                          |                                  | PNAT00953                             | 95%                | 14/10/2019 |                      |
|                                          |                                  | MARMA00929                            | 95%                | 14/10/2019 |                      |
|                                          |                                  |                                       |                    |            |                      |

Datos del centro - Resumen de situación de los expedientes

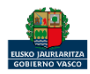

## Resumen de autorizaciones, registros, etc.

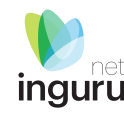

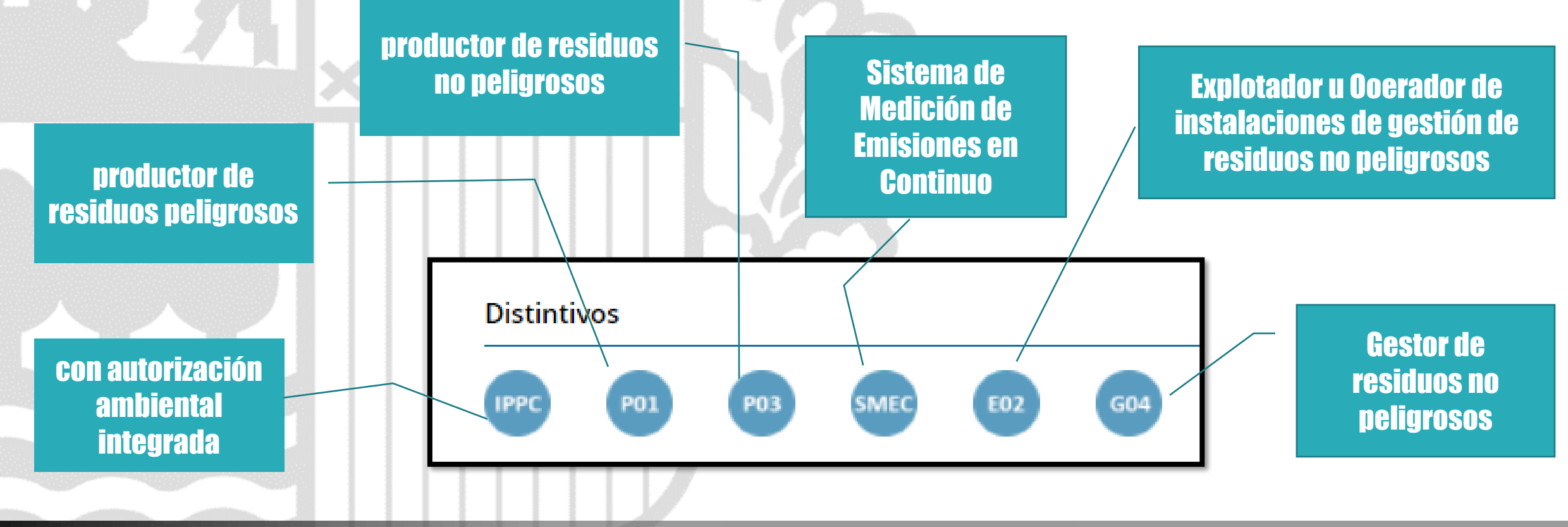

## Datos del centro - Distintivos

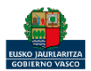

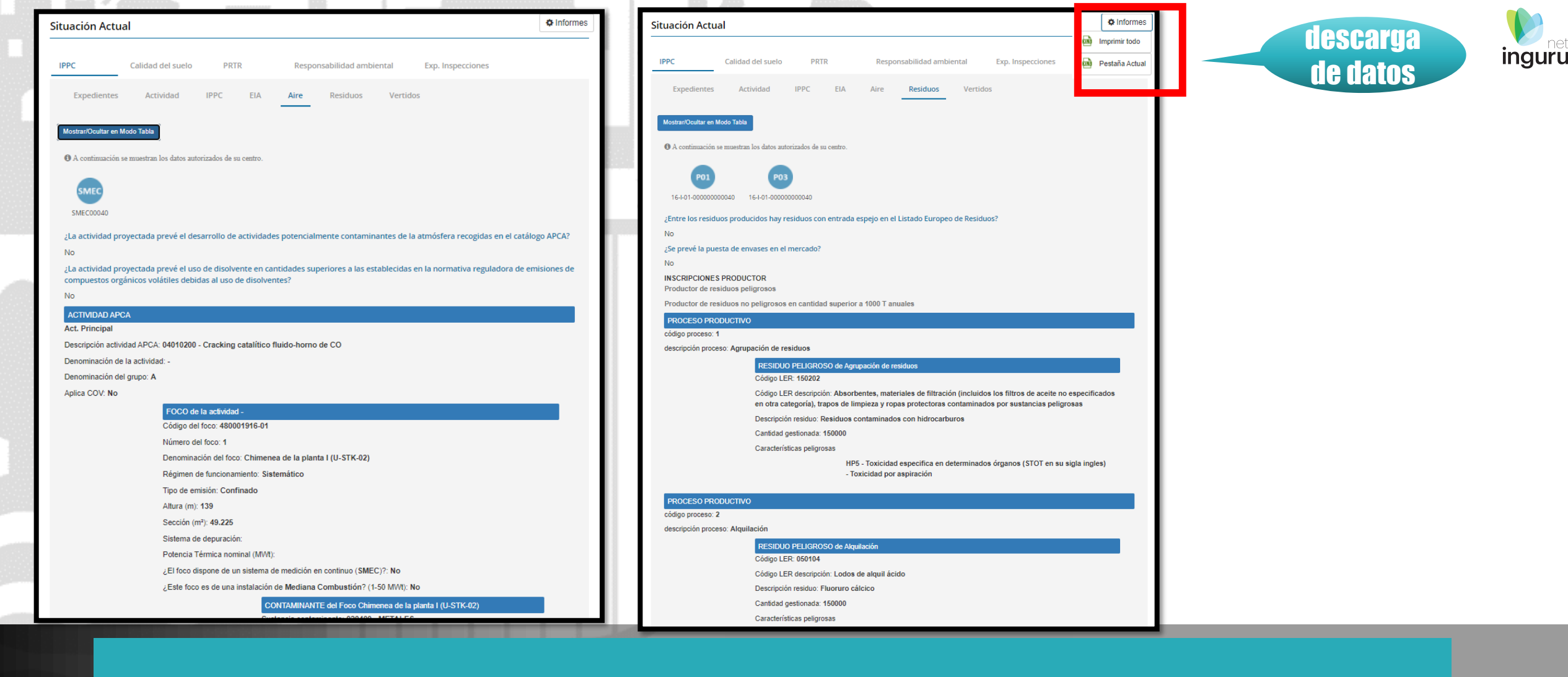

## Datos del centro - Situación actual

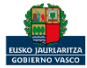

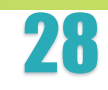

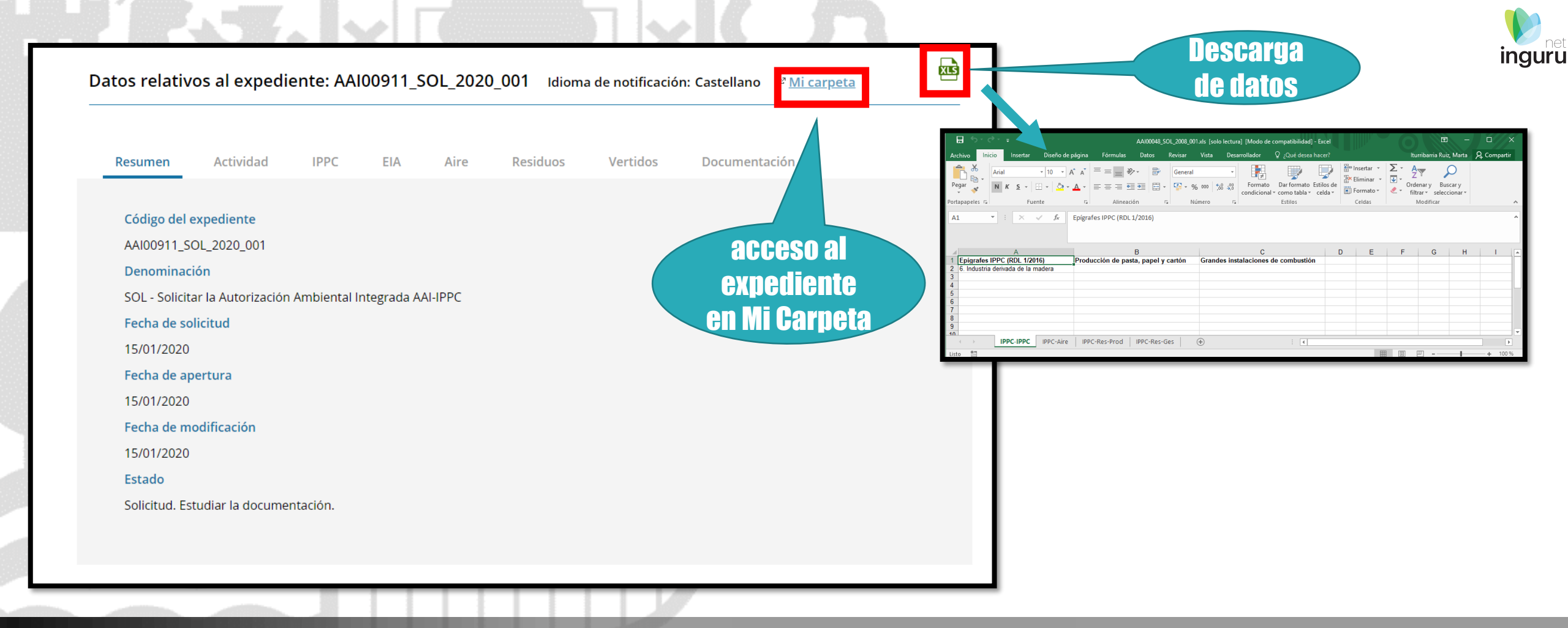

## Datos de un expediente

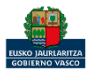

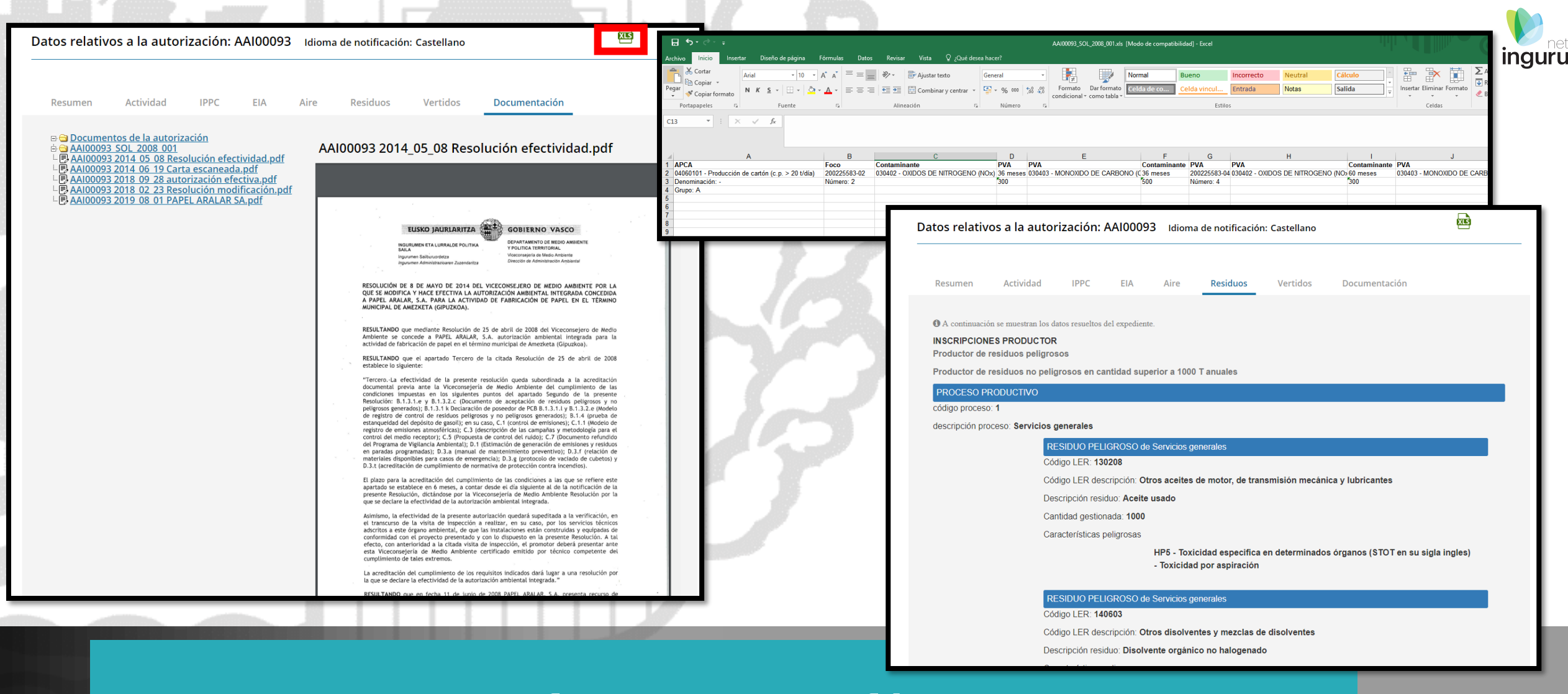

## Datos de un expediente

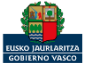

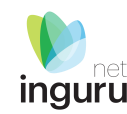

Si necesita aclarar alguna duda sobre Ingurunet envíe su consulta vía email al siguiente correo electrónico: <u>ingurumena@euskadi.eus</u>, indicando número de teléfono de contacto y el motivo de su consulta. Se le atenderá en el menor tiempo posible.

## Contacto www.euskadi.eus/medio-ambiente/

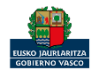